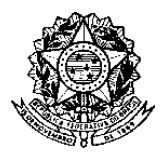

## PASSO A PASSO PARA EMISSÃO DA DECLARAÇÃO FUNCIONAL

Acesse o Portal do Servidor por meio do link: <u>https://sougov.economia.gov.br/sougov/</u> e clique em "Entrar com gov.br".

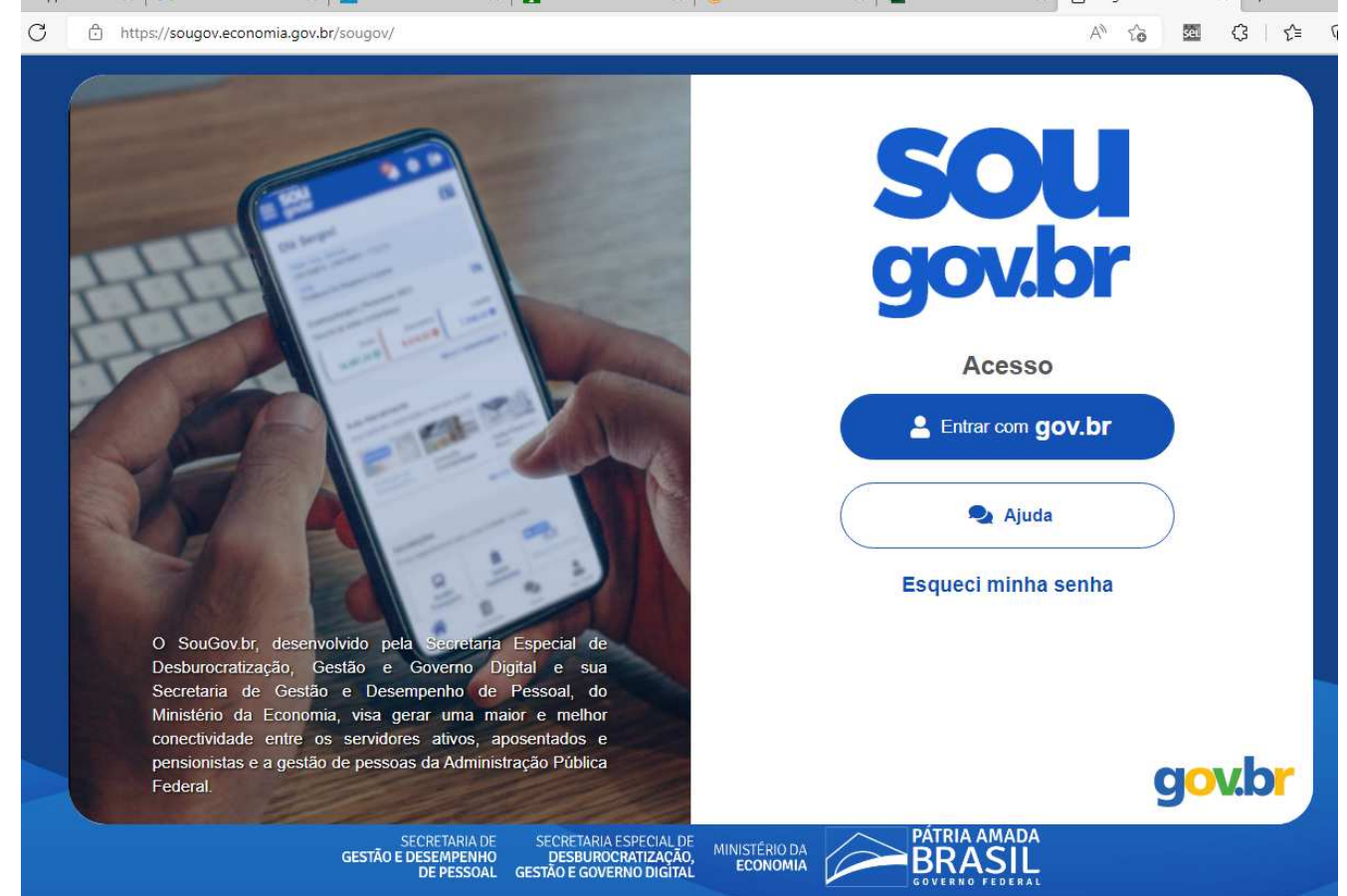

## Preencha o seu CPF e confirme.

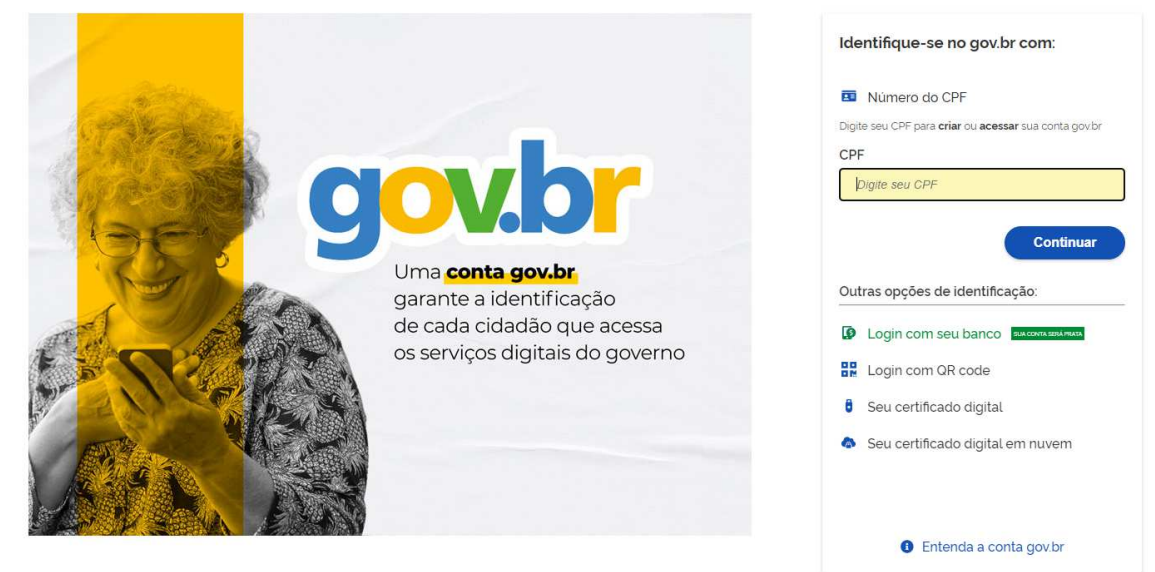

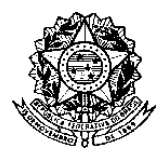

Em seguida, abrirá uma tela para preenchimento da senha cadastrada.

|                                                                    | Digite sua senha    |
|--------------------------------------------------------------------|---------------------|
|                                                                    | CPF                 |
|                                                                    | 123.456.789-01      |
|                                                                    | Senha               |
|                                                                    | DIGITAR A SENHA 📀   |
| Digite sua senha para acessar o login único do<br>governo federal. | Esqueci minha senha |
|                                                                    | Cancelar Entrar     |

**OBSERVAÇÃO:** Caso não tenha tido acesso anterior, gentileza proceder com o cadastramento.

Ao entrar no SOU.GOV, a tela inicial será como a tela abaixo.

| С | lique nas | três barras a                                                                                                    | esquerda ( | <b>=</b> ), | como | apontado | pela s | eta pa | ara abrir | as o | pções. |     |     |
|---|-----------|----------------------------------------------------------------------------------------------------|------------|-------------|------|----------|--------|--------|-----------|------|--------|-----|-----|
|   |           | and the fact of the second second sec |            |             |      |          |        |        |           |      | . A. A | A 1 | 100 |

| Governo Federal                                        |                 |           |                                             | Alto                | o Contraste         |
|--------------------------------------------------------|-----------------|-----------|---------------------------------------------|---------------------|---------------------|
| gov.br                                                 |                 |           | nicio 📋 solici                              | tações 💄 Meu Perfil | <u></u>             |
| á,                                                     |                 |           | Órgão - Uorg - Matrícula<br>UFMG -<br>Cargo |                     |                     |
| · ·                                                    | (A)             |           |                                             |                     |                     |
| Contracheque<br>Resumo do último contracheque          | Abril 2022      |           |                                             |                     | 0                   |
| Contracheque<br>Resumo do último contracheque<br>Bruto | Abril 2022      | Descontos | •                                           | Líquido             | @<br>©              |
| Contracheque<br>Resumo do último contracheque<br>Bruto | Abril 2022<br>• | Descontos | •                                           | Líquido             | eus Contracheques > |

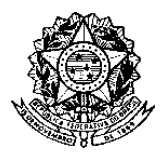

|                                                                                                    |               |                                       | ~       |                                       |                             |                                              |                                                                                                    |                     |
|----------------------------------------------------------------------------------------------------|---------------|---------------------------------------|---------|---------------------------------------|-----------------------------|----------------------------------------------|----------------------------------------------------------------------------------------------------|---------------------|
|                                                                                                    | Pesa<br>Bu    | <sup>quisa</sup><br>scar item do menu | Q       | ,                                     |                             |                                              |                                                                                                    |                     |
|                                                                                                    | •             | Consulta Afastamentos                 |         |                                       |                             |                                              |                                                                                                    |                     |
|                                                                                                    | 2             | Currículo e Oportunidades             |         |                                       |                             |                                              |                                                                                                    |                     |
|                                                                                                    |               | Cadastro<br>Meu Perfil                | ^       | Abril 202                             | 2                           |                                              |                                                                                                    |                     |
|                                                                                                    |               | Situação da Validação<br>Cadastral    |         |                                       |                             |                                              |                                                                                                    |                     |
|                                                                                                    |               | Carteira Funcional                    |         | 0                                     |                             |                                              |                                                                                                    |                     |
|                                                                                                    |               | Financeiro                            | ~       |                                       |                             |                                              |                                                                                                    |                     |
|                                                                                                    | 1             | Férias                                |         |                                       |                             |                                              |                                                                                                    |                     |
|                                                                                                    | 26            | Mensadem                              |         | -                                     |                             |                                              |                                                                                                    |                     |
|                                                                                                    |               | 6                                     | Sair    | que quisen                            |                             |                                              |                                                                                                    |                     |
| tela seguinte, clique e                                                                                                    | em " <b>M</b> | eus Dados Fund                        | ionai   | s".                                   |                             |                                              |                                                                                                    | •                   |
| tela seguinte, clique e<br>sougov.economia.gov.br/sougov/MeuPerfil<br>ivo Maaravi: R 🔶 Google Académico 🔇 Go                                                                                                    | em "M         | eus Dados Func                        |         | S".                                   | n Library   Ope             | 📕 ThePirateBay.org                           | ie ☆<br>                                                                                                    | •                   |
| tela seguinte, clique e<br>sougov.economia.gov.br/sougov/MeuPerfil<br>ivo Maaravi: R 🔮 Google Académico 🔇 Go<br>Governo Federal                                                                                                    | em " <b>M</b> | eus Dados Func                        | cionais | S".                                   | n Library   Ope             | ThePirateBay.org Alto Con                    | ie∂ ☆<br><br>traste                                                                                                    | * ***               |
| tela seguinte, clique e<br>sougov.economia.gov.br/sougov/MeuPerfil<br>ivo Maaravi: R  Google Acadèmico  Governo Federal<br>C Meu Perfil                                                                                                    | em " <b>M</b> | eus Dados Func                        |         | S".<br>Archive: Di 🖻 Ope              | n Library   Ope             | ThePirateBay.org Alto Con Meu Perfil         | ie? ☆<br><br>traste                                                                                                    | <b>٠</b><br>»       |
| tela seguinte, clique e<br>sougov.economia.gov.br/sougov/MeuPerfil<br>ivo Maaravi: R 🔮 Google Académico <table-cell> Go<br/>Governo Federal<br/>&lt; Neu Perfil</table-cell>                                                                                                    | em " <b>M</b> | eus Dados Func                        |         | S".<br>Archive: Di 📄 Ope              | n Library   Ope             | ThePirateBay.org Alto Con Meu Perfil         | iraste                                                                                                    | 22                  |
| tela seguinte, clique e<br>sougov.economia.gov.br/sougov/MeuPerfil<br>ivo Maaravi: R   Google Académico  Governo Federal<br>Meu Perfil<br>Meu Perfil                                                                                                    | em " <b>M</b> | eus Dados Func                        | ionai:  | S".                                   | n Library   Ope             | Alto Con                                     | i e ☆<br><br>traste                                                                                                    | *                   |
| tela seguinte, clique e<br>sougov.economia.gov.br/sougov/MeuPerfil<br>ivo Maaravi: R  Google Académico  Governo Federal<br>Meu Perfil<br>Meu Perfil                                                                                                    | em "M         | eus Dados Func                        | ionai:  | S".<br>Archive: Di 📄 Ope              | n Library   Ope             | E ThePirateBay.org Alto Con Meu Perfil       | ie? ☆<br><br>traste                                                                                                    | *<br>»              |
| tela seguinte, clique e<br>sougov.economia.gov.br/sougov/MeuPerfil<br>ivo Maaravi: R (* Google Académico (* Go<br>Governo Federal<br>(* Meu Perfil)<br>(* Meu Perfil                                                                                                    | em " <b>M</b> | eus Dados Func                        | ionai:  | S <sup>7</sup> .<br>Archive: Di 📄 Ope | n Library   Ope             | R ThePirateBay.org                           | raste                                                                                                    | * *                 |
| tela seguinte, clique e<br>sougov.economia.gov.br/sougov/MeuPerfil<br>ivo Maaravi: R  C Google Académico  C Governo Federal C Meu Perfil<br>Meu Perfil<br>Meus Contatos                                                                                                    | em "M         | eus Dados Func                        |         | S <sup>*</sup> .<br>Archive: Di 📄 Ope | n Library   Ope             | ThePirateBay.org     Alto Con                | EA ★                                                                                                    | •                   |
| tela seguinte, clique e<br>sougov.economia.gov.br/sougov/MeuPerfil<br>ivo Maaravi: R   Google Académico  Governo Federal<br>C Meu Perfil<br>Meus Contatos<br>Meus Dados Pessoais                                                                                                    | em " <b>M</b> | eus Dados Func                        | ionai:  | S".<br>Archive: Di 📄 Ope              | n Library   Ope<br>ottações | ThePirateBay.org Alto Con Meu Perfil         | In the second second secon | *<br>>><br>>        |
| tela seguinte, clique d<br>sougov.economia.gov.br/sougov/MeuPerfil<br>ivo Maaravi: R  Coogle Académico  Coorroo Federal Coorroo Federal Coorroo F | em "M         | eus Dados Func                        |         | S".<br>Archive: Di 📄 Ope              | n Library   Ope             | ThePirateBay.org  Alto Con  Meu Perfil       |                                                                                                    | *<br>»<br>><br>>    |
| tela seguinte, clique e<br>sougov.economia.gov.br/sougov/MeuPerfil<br>ivo Maaravi: R   Google Académico  Governo Federal<br>C Meu Perfil<br>Meus Contatos<br>Meus Dados Pessoais<br>Meus Dados Funcionais<br>Meus Dependentes                                                                                                    | em "M         | eus Dados Func                        |         | S".<br>Archive: Di  Ope               | n Library   Ope<br>cttações | ThePirateBay.org     Alto Con     Meu Perfil |                                                                                                    | <ul> <li></li></ul> |

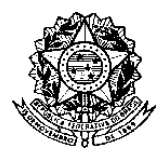

A tela seguinte oferece informações relativas a sua vida funcional. Clique em "**Cadastro Funcional**" para gerar as telas com as informações necessárias para a inscrição.

| ougov.ecor   | nomia.gov.br/sougov/N                | leusDadosFur  | ncionais          |                       |                      |                    |       |                  | e 1 | ት 🔶 | sei |
|--------------|--------------------------------------|---------------|-------------------|-----------------------|----------------------|--------------------|-------|------------------|-----|-----|-----|
| Maaravi: R   | 🔶 Google Acadêmico                   | \delta Google | 👙 Library Genesis | Y Z-Library. The worl | Internet Archive: Di | 👛 Open Library   0 | Ope 🜉 | ThePirateBay.org |     |     | *   |
|              | Governo Feder                        | al            |                   |                       |                      |                    |       | Alto Contraste   |     |     |     |
| ¢            | Meus Dados                           | s Funcio      | onais             |                       | hicio 😭              | Solicitações       | A Me  | u Perfil         |     |     |     |
| <b>^</b> > 1 | Meu Perfil > Meus                    | Dados Fur     | icionais          |                       |                      |                    |       |                  |     |     |     |
|              |                                      |               |                   |                       |                      |                    |       |                  |     |     |     |
| Órgã<br>UF   | io - Uorg - Matrícula<br>MG <b>-</b> |               |                   |                       |                      |                    |       |                  |     | ~   |     |
| Carg         | 0                                    |               |                   |                       |                      |                    |       |                  |     |     |     |
| Cadast       | ro Funcional                         |               |                   |                       |                      |                    |       |                  |     | >   |     |
| Conta I      | Pagamento                            |               |                   |                       |                      |                    |       |                  |     | >   |     |
| Unidad       | e de Gestão de Pe                    | essoas        |                   |                       |                      |                    |       |                  |     | >   |     |
| Autoriz      | ação de Acesso D                     | eclaração     | IRPF              |                       |                      |                    |       |                  |     | >   |     |

Na tela seguinte, surgem as opções de informações solicitadas para o presente edital, em "Informações Básicas" e "Cargo/Emprego".

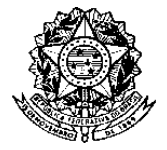

## Universidade Federal de Minas Gerais Pró-Reitoria de Recursos Humanos Departamento de Desenvolvimento de Recursos Humanos Divisão de Provimento e Movimentação

PRORH PRÓ-REITORIA DE RECURSOS HUMANOS

| vugov.econ<br>Maaravi: R | omia.gov.br/Sougov/CadastroFuncional<br>📀 Google Acadêmico 🔇 Google 💺 Library Genesis Y Z-Library. The worl 🌆 Internet Archive: Di 🚘 Open Library   Ope 🜉 ThePirateBay.org | ie ☆ ◆<br>»│ <mark>.</mark> |
|--------------------------|----------------------------------------------------------------------------------------------------|-----------------------------|
|                          | Governo Federal O Alto Contraste                                                                                                    |                             |
| ۲,                       | Cadastro Funcional inicio 📋 Solicitações 💄 Meu Perfil                                                                                                    |                             |
| <b>*</b> > N             | Vleu Perfil > Meus Dados Funcionais > Cadastro Funcional                                                                                                    |                             |
| Infori                   | mações Básicas                                                                                                    | >                           |
| Carg                     | o/Emprego                                                                                                    | >                           |
| Funç                     | ião                                                                                                    | >                           |
| Titula                   | ação/Formação                                                                                                    | >                           |
| Órgã                     | o Origem/Requisitante                                                                                                    | >                           |
|                          |                                                                                                    |                             |
| Vale                     | Alimentação/Refeição                                                                                                    | >                           |

Ao abrir a tela "Informações Básicas", selecione todas as informações e faça uma impressão:

| < Informações Básicas                                       | 🕋 Início 📋 Solicitações 💄 Meu Perfil |
|-------------------------------------------------------------|--------------------------------------|
|                                                             |                                      |
| ☆ > Meu Perfil > Meus Dados Funcionais > Cadastro Funcional | > Informações Básicas                |
| Órgão                                                       |                                      |
| UNIVERSIDADE FEDERAL DE MINAS GERAIS                        |                                      |
| Matrícula Origem                                            | Matrícula                            |
| 1<br>Identificação Único                                    | Date de Cadastes es CIADE            |
| 1                                                           | Data de Cadastro no SIAPE            |
| Regime Jurídico                                             |                                      |
| REGIME JURIDICO UNICO                                       |                                      |
| Situação do Servidor                                        |                                      |
| Jornada de Trabalho                                         |                                      |
| 40 HORAS SEMANAIS                                           |                                      |

Retorne a tela anterior e clique em "Cargo/Emprego", que seguirá para a tela com as informações abaixo. Faça a impressão da tela com todas as informações.

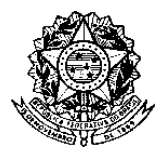

## Universidade Federal de Minas Gerais Pró-Reitoria de Recursos Humanos Departamento de Desenvolvimento de Recursos Humanos Divisão de Provimento e Movimentação

PRORH PRÓ-REITORIA DE RECURSOS HUMANOS

| < Cargo/Emprego                               |                                | inicio 📋 Solicitações 💄 Meu Perfil |  |
|-----------------------------------------------|--------------------------------|------------------------------------|--|
| ☆ > Meu Perfil > Meus Dados                   | Funcionais 🗧 Cadastro Funcio   | onal > Cargo/Emprego               |  |
| Grupo/Cargo                                   |                                |                                    |  |
| 701/00                                        |                                |                                    |  |
| Classe                                        |                                | Padrão                             |  |
| E<br>Periculosidade                           |                                | Código Vaga                        |  |
| NAO<br>Lotação                                |                                |                                    |  |
| Início Exercício                              |                                | Vacância/Saída                     |  |
| 06/09/2006                                    |                                |                                    |  |
| Adicional por Tempo de S<br>Adicional TS (%)  | erviço                         | Mês para Concessão Anuênio         |  |
| Ingresso no Órgão<br>Grupo/Ocorrência         |                                |                                    |  |
| 01/100 NOMEACAO CARATER E<br>Data Ocorrência  | FETIVO,ART.9,ITEM I ,LEI 811   | 2/90                               |  |
| Diploma Legal                                 |                                |                                    |  |
| Código<br>04 - PORTARIA                       | Número                         | Data                               |  |
| Ingresso no Serviço Públi<br>Grupo/Deorrência | ico                            |                                    |  |
| 01/100 NOMEACAO CARATER E                     | FETIVO, ART.9, ITEM I, LEI 811 | 2/90                               |  |
| 27/05/2004                                    |                                |                                    |  |
| Diploma Legal                                 |                                |                                    |  |
| Código                                        | Número                         | Data                               |  |